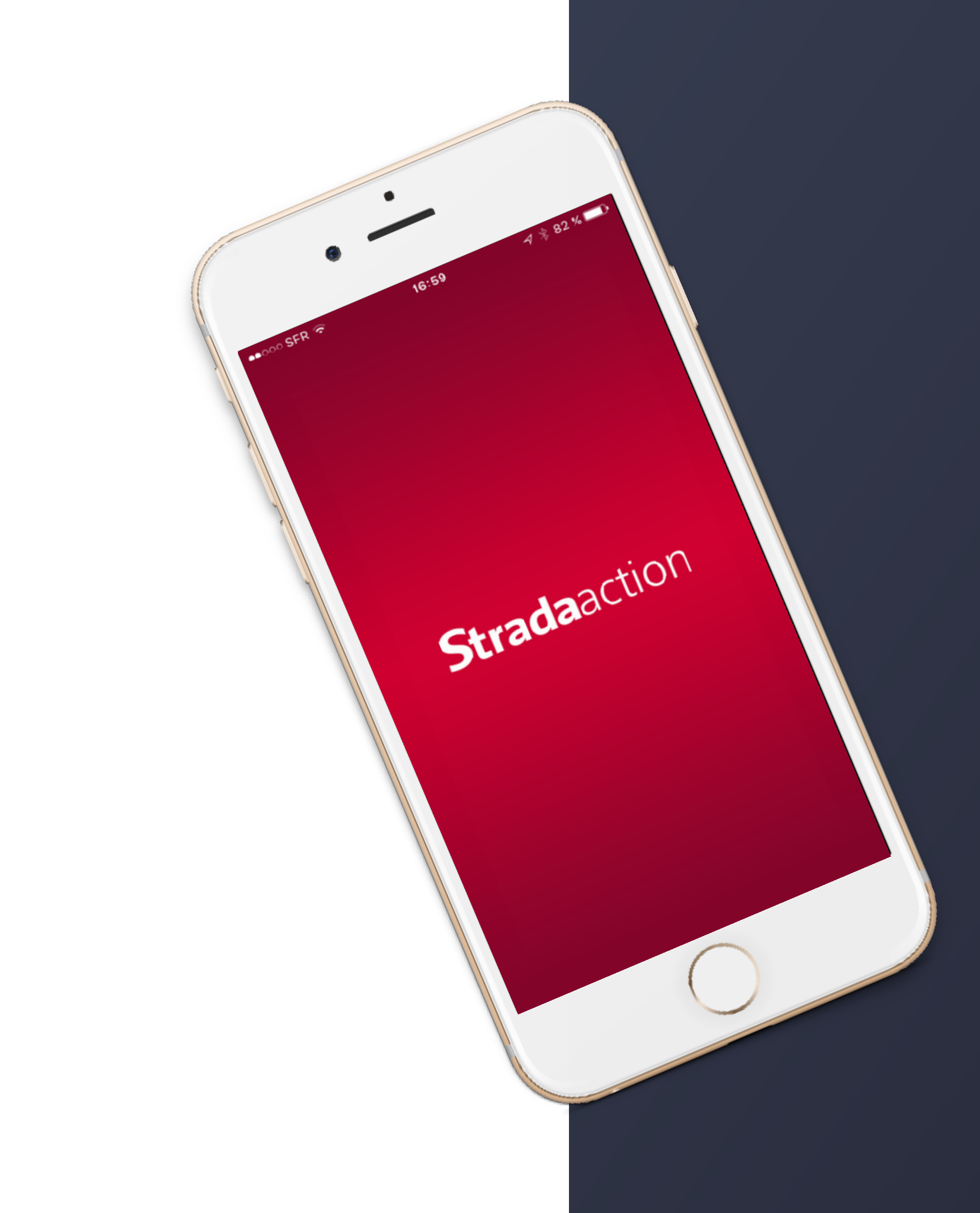

## LA NOUVELLE Application

STRADA ACTION

NOTICE D'INSTALLATION ET D'UTILISATION

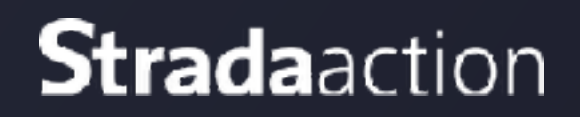

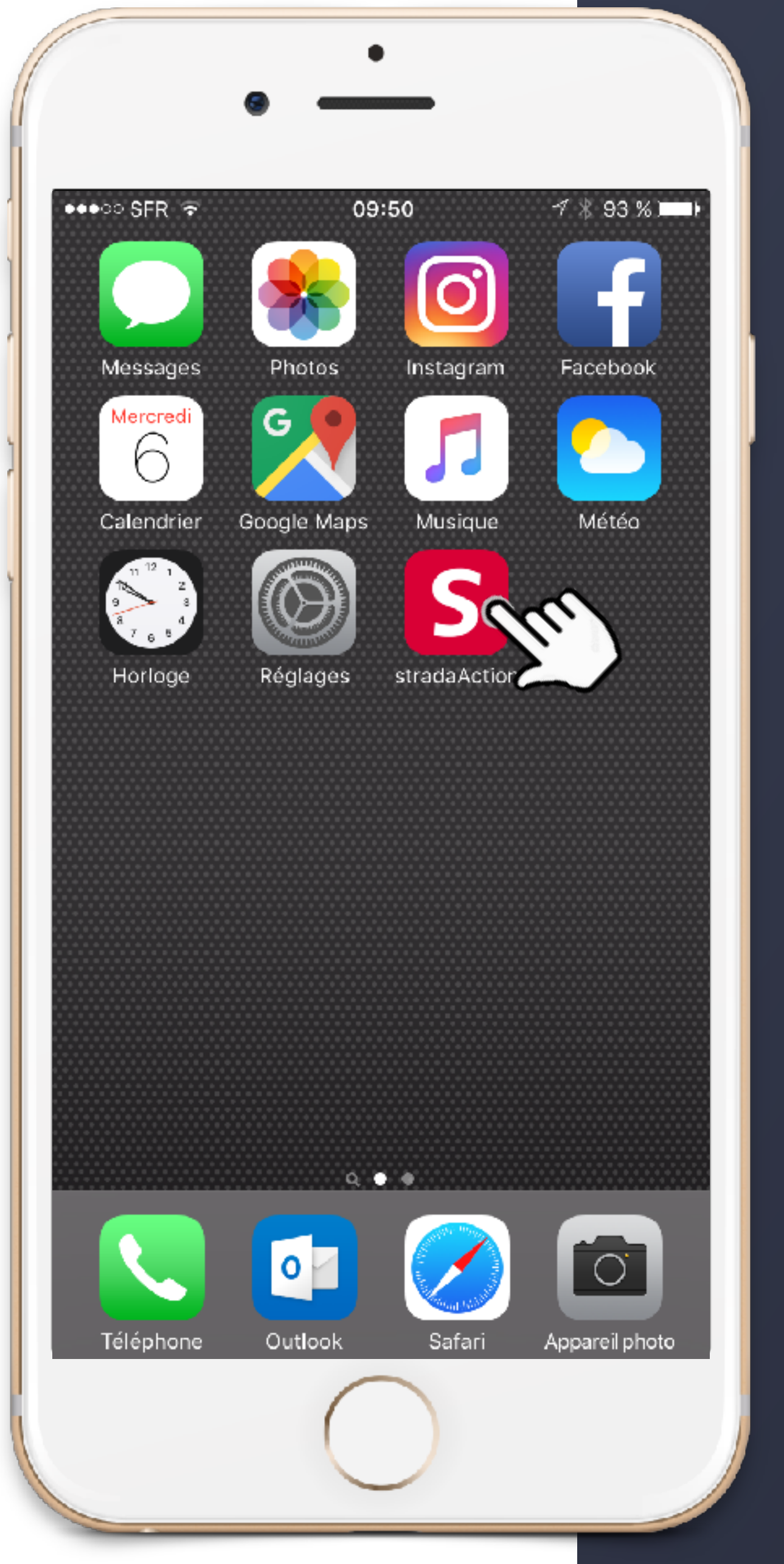

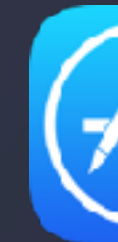

SI VOUS POSSÉDEZ UN WINDOWS PHONE OU SEULEMENT UN ORDINATEUR, VOUS POUVEZ ACCÉDER À LA PLATEFORME EN VOUS RENDANT SUR LE SITE STRADA ACTION, rubrique Espace Salariés (en haut à droite : <u>http://www.strada-action.com</u>

ATTENTION : pour communiquer plus facilement avec Strada Action, pensez à activer les notifications lors de l'installation de l'application.

### TÉLÉCHARGEMENT DE L'APPLICATION

POUR OBTENIR L'APPLICATION SUR VOTRE SMARTPHONE OU TABLETTE, VOUS DEVEZ LA TÉLÉCHARGER SUR LE STORE

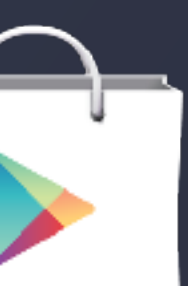

GOOGLE PLAY STORE si vous possédez un smartphone ANDROID - rechercher STRADA ACTION ou cliquez ici

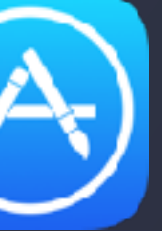

APP STORE si vous possédez un smartphone IPHONE rechercher STRADA ACTION ou cliquez <u>ici</u>

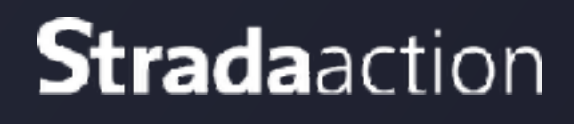

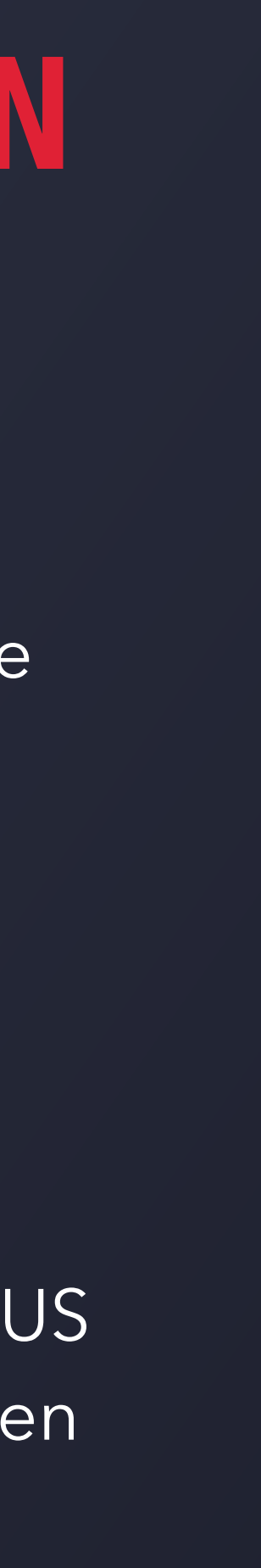

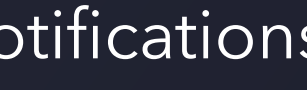

| •                                                                                                    |
|----------------------------------------------------------------------------------------------------|
| <ul> <li>••••• SFR </li> <li>••••• SFR </li> <li>10:02 </li> <li>* \$ 92 %</li> <li>Création de compte</li> </ul> |
| Identifiant Strada                                                                                                |
| Email                                                                                                    |
| Mot de passe<br>Confirmation Mot de passe                                                                         |
|                                                                                                    |
| Valider                                                                                                    |
|                                                                                                    |
|                                                                                                    |

### CRÉATION DU COMPTE

UNE FOIS L'APPLICATION TÉLÉCHARGÉE ET INSTALLÉE SUR VOTRE TÉLÉPHONE, LORS DE LA 1ÈRE UTILISATION, VOUS DEVEZ CRÉER VOTRE COMPTE

> Muni(e) de votre identifiant Strada et de l'adresse mail communiquée à Strada Action

> Créez votre mot de passe de 6 caractères minimum (lettres et chiffres)

> VALIDEZ

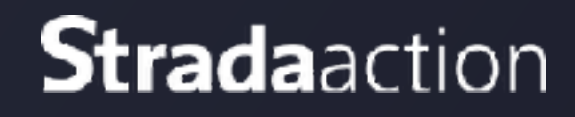

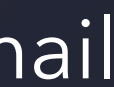

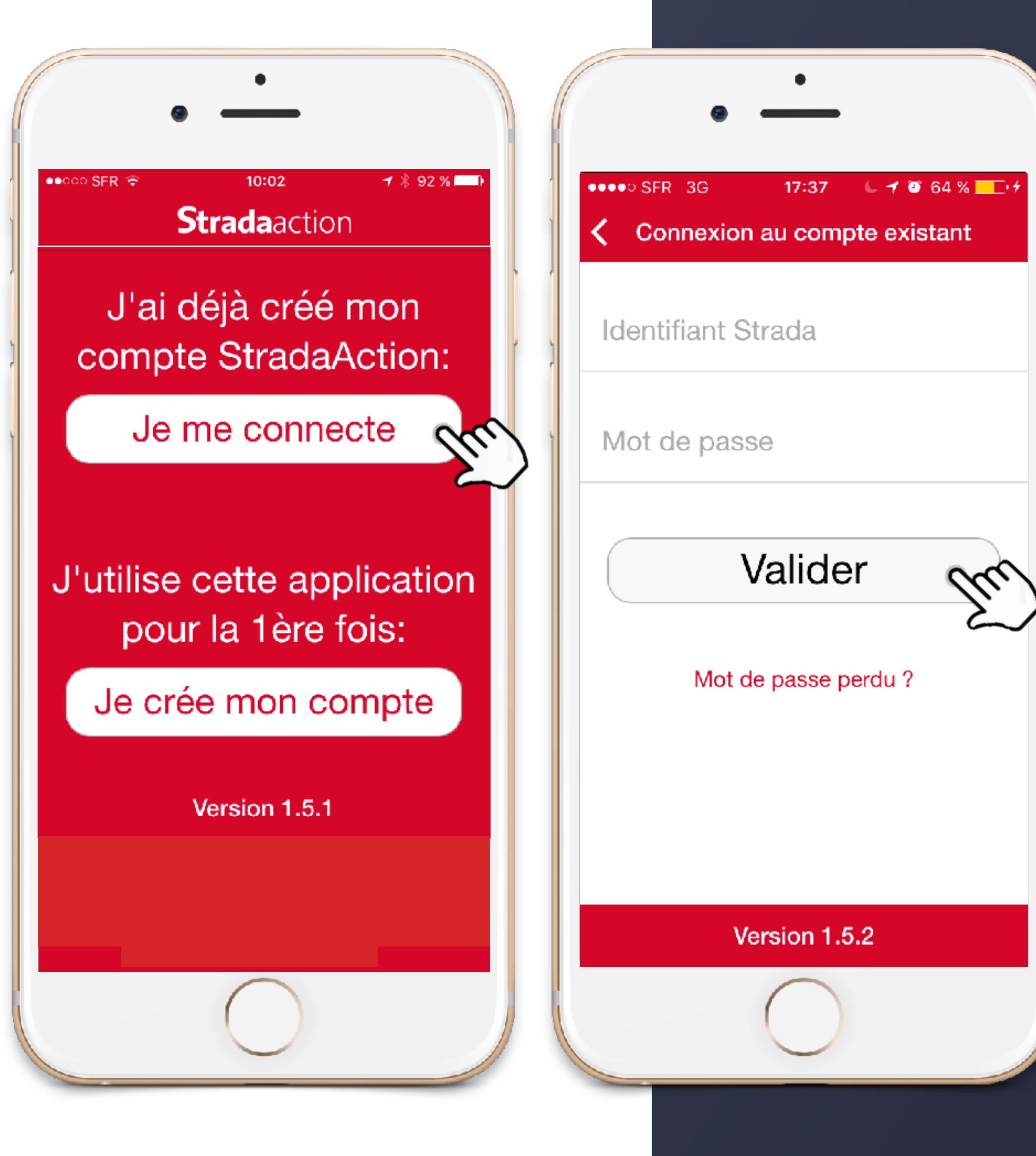

# CONNEXION

SI VOUS AVEZ DÉJÀ UN COMPTE, CONNECTEZ-VOUS DIRECTEMENT

 > Muni(e) de votre identifiant Strada et du mot de passe que vous avez créé, remplissez les champs Identifiant
 Strada et Mot de passe
 > Cliquez sur VALIDER

NB : si vous avez oublié votre mot de passe, cliquez sur « mot de passe perdu ». Un mail vous est automatiquement envoyé comportant un nouveau mot de passe temporaire.

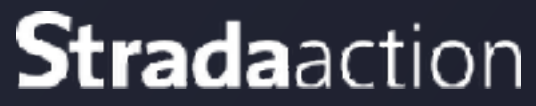

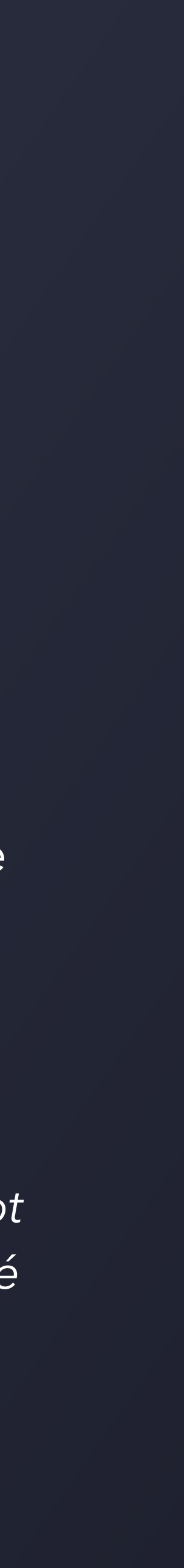

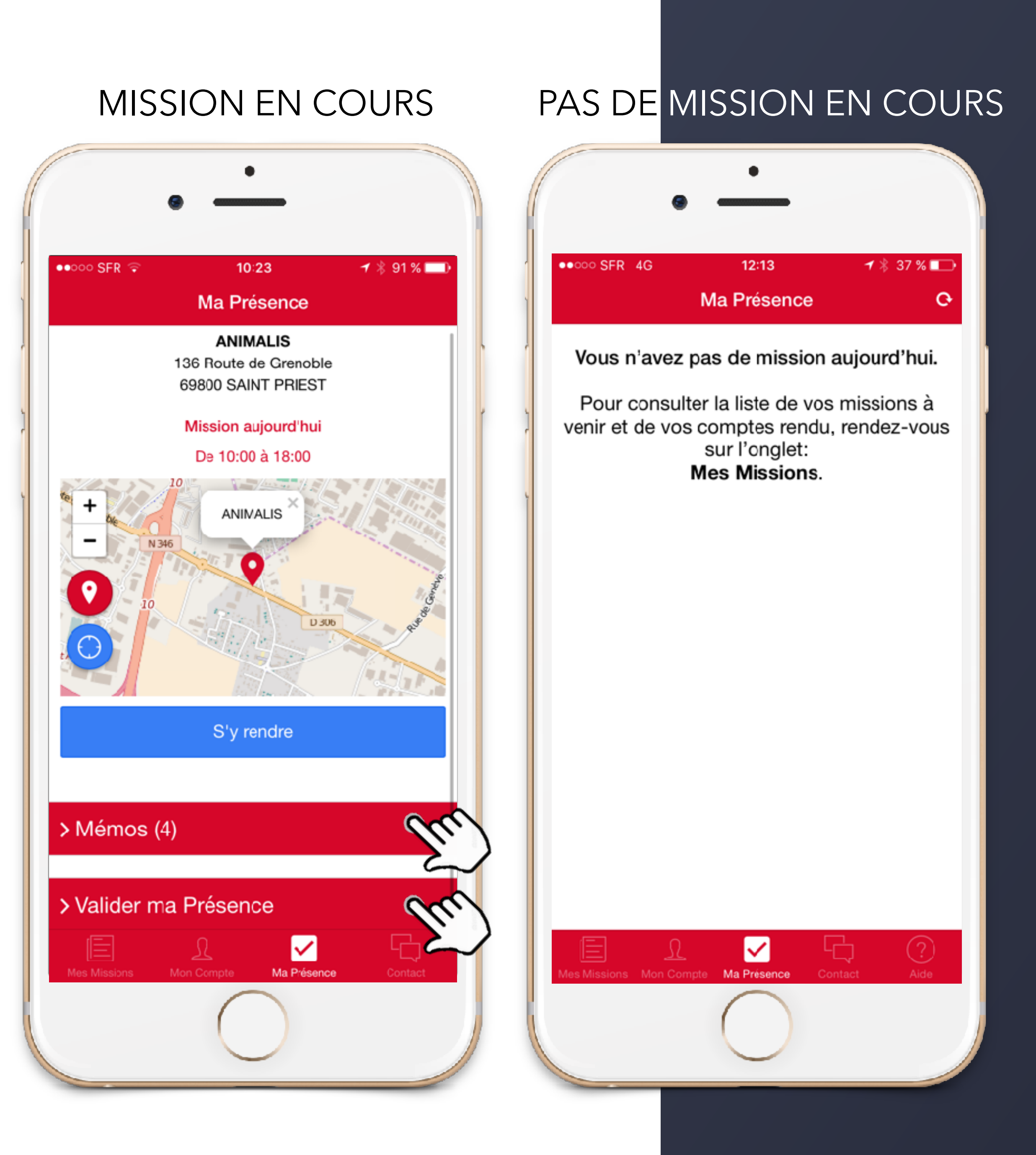

# MA PRESENCE

LORS DE VOTRE CONNEXION, VOUS ARRIVEZ DIRECTEMENT SUR L'ONGLET « MA PRÉSENCE ».

SI VOUS AVEZ UNE MISSION CE JOUR, ELLE APPARAITRA DANS **CET ONGLET** 

> Vous retrouvez l'adresse du lieu d'animation, les horaires de la mission ainsi qu'un plan pour vous rendre sur la mission > MEMO : 1 à 5 points clés de l'animation, à consulter avant de valider votre présence

> VALIDER MA PRÉSENCE : questionnaire obligatoire à remplir avant de commencer une mission avec Strada action, lorsque vous êtes installé(e) sur votre lieu d'animation !

### SI VOUS N'AVEZ PAS DE MISSION EN COURS, LE MESSAGE SUIVANT APPARAÎT

> « Vous n'avez pas de mission aujourd'hui »

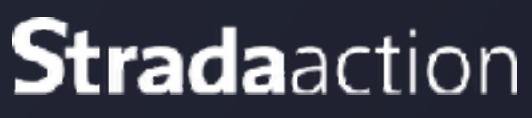

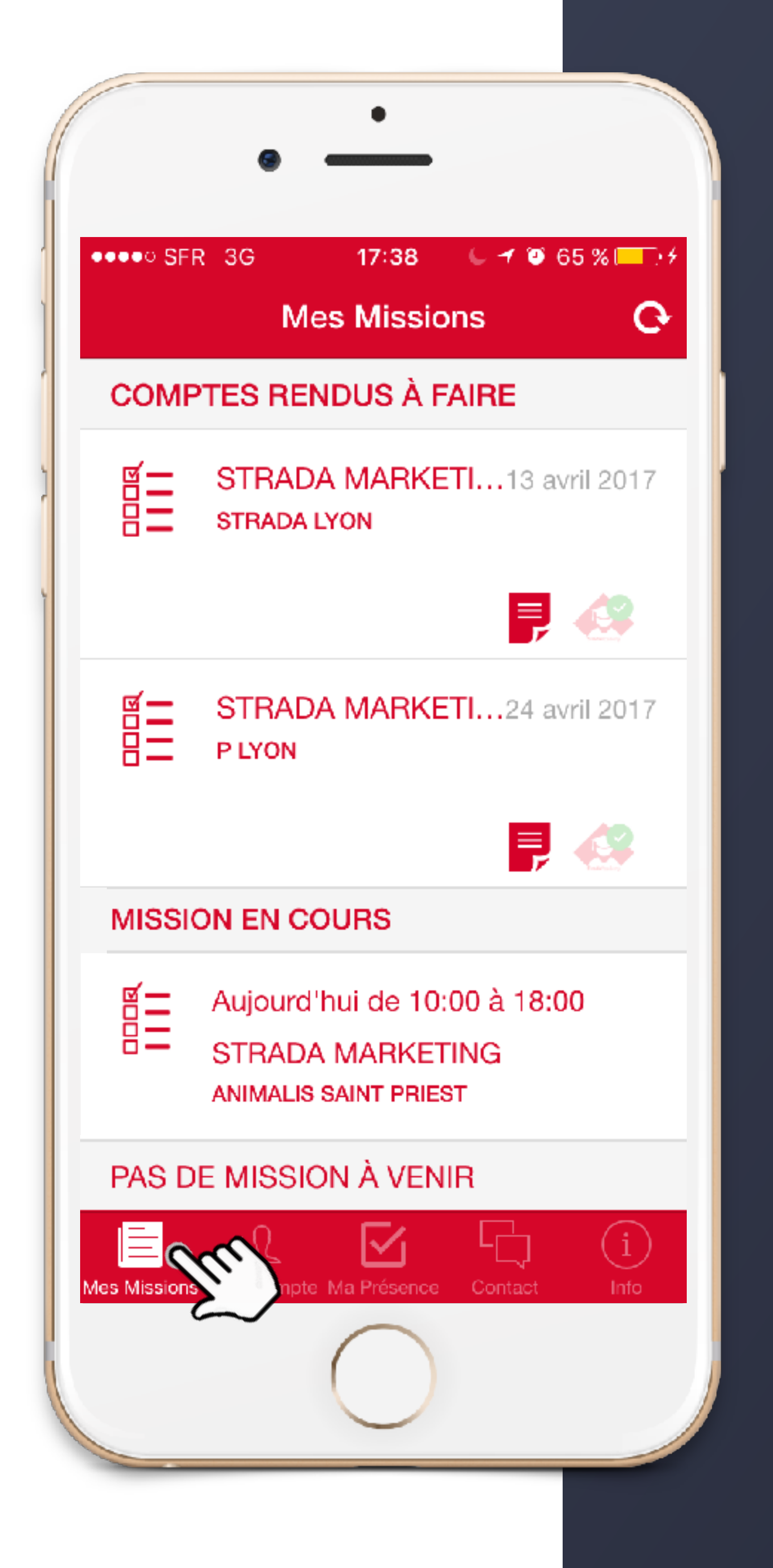

> MISSION(S) À VENIR : vous permet de consulter la liste des missions à venir sur 1 mois (date, horaires, itinéraire, memo)

CET ESPACE VOUS PERMET DE CONSULTER LA LISTE DES MISSIONS À VENIR, DES MISSIONS EN COURS ET DES COMPTE RENDUS À EFFECTUER

> COMPTE RENDU À FAIRE : à chaque fin de journée d'animation, nous attendons votre compte rendu d'animation complété des photos prises au cours de votre mission.

> MISSION EN COURS : vous permet de consulter le MÉMO de la mission en cours même après avoir validé votre présence

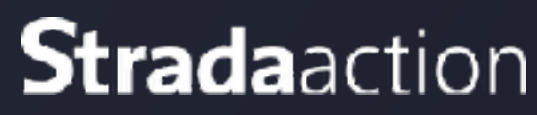

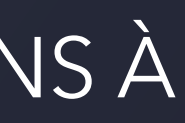

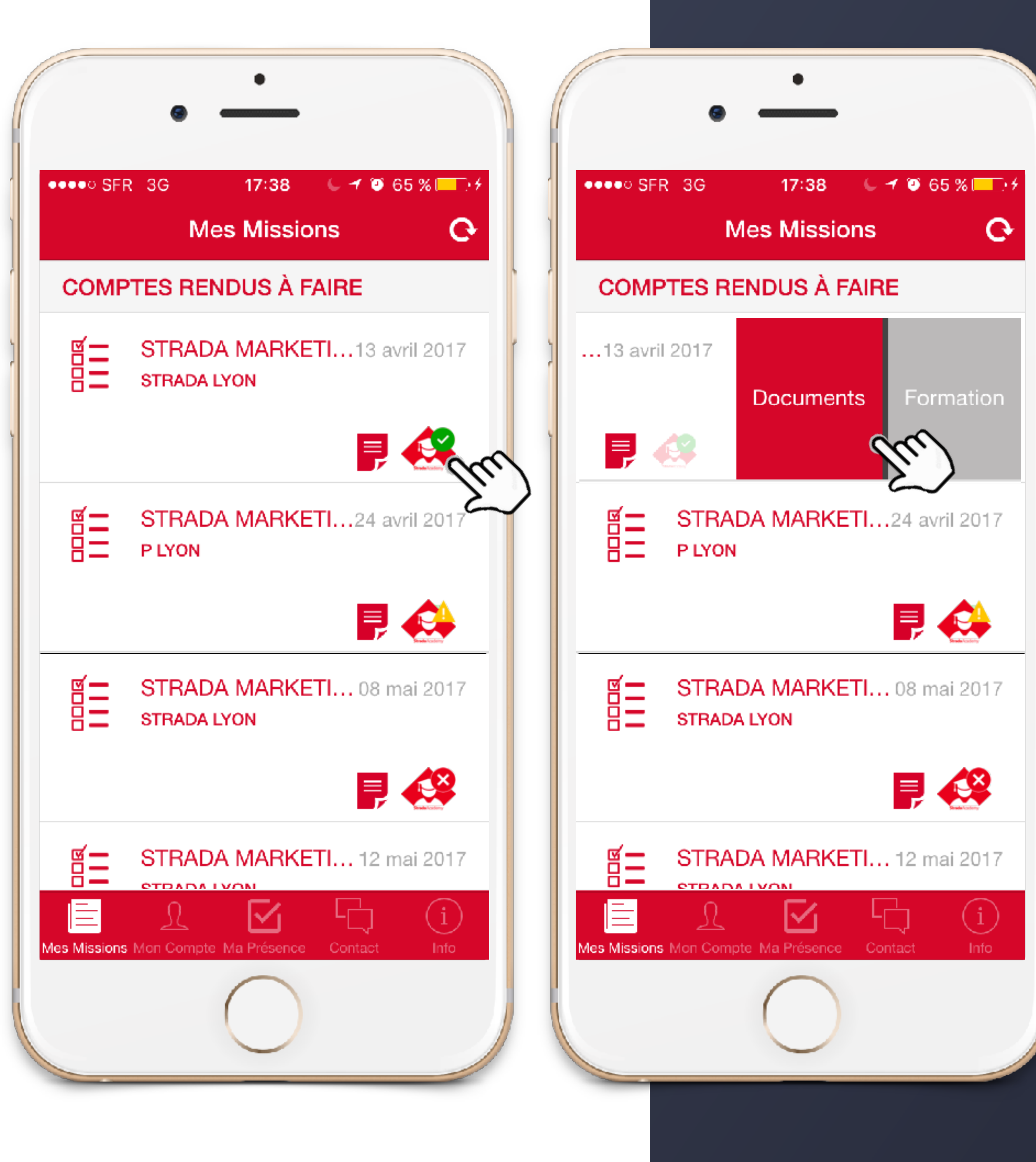

## MES FORMATIONS

ACCEDEZ A VOS FORMATIONS OBLIGATOIRES POUR CHAQUE MISSION VIA LE MENU « MES MISSIONS »

POUR ACCEDER A VOTRE FORMATION CLIQUEZ SUR L'ICONE « STRADA ACADEMY » OU SLIDEZ VERS LA DROITE

> COCHE VERTE : vous avez réalisé et validé votre formation

> WARNING ORANGE : vous n'avez pas encore réalisé votre formation

> CROIX ROUGE : vous avez réalisé votre formation mais elle n'est pas encore validée, il vous faut recommencer pour obtenir un score supérieur à 85% de bonnes réponses

Si l'icone et le slide sont grisés c'est que la formation n'est pas encore disponible

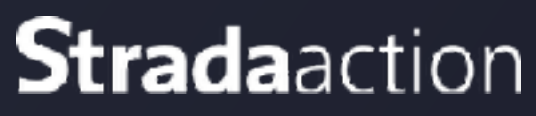

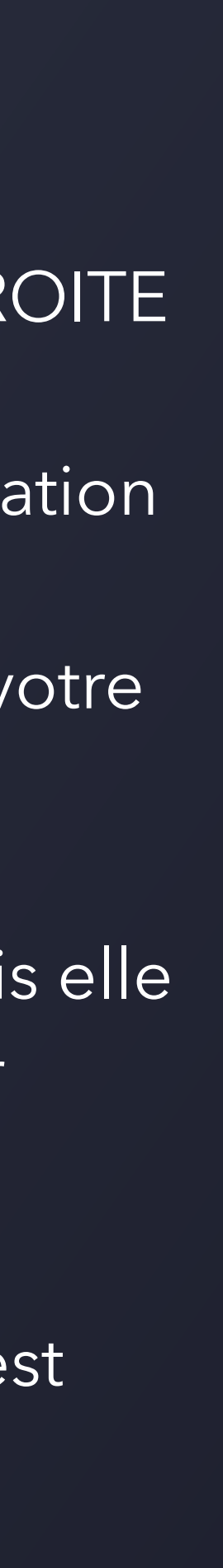

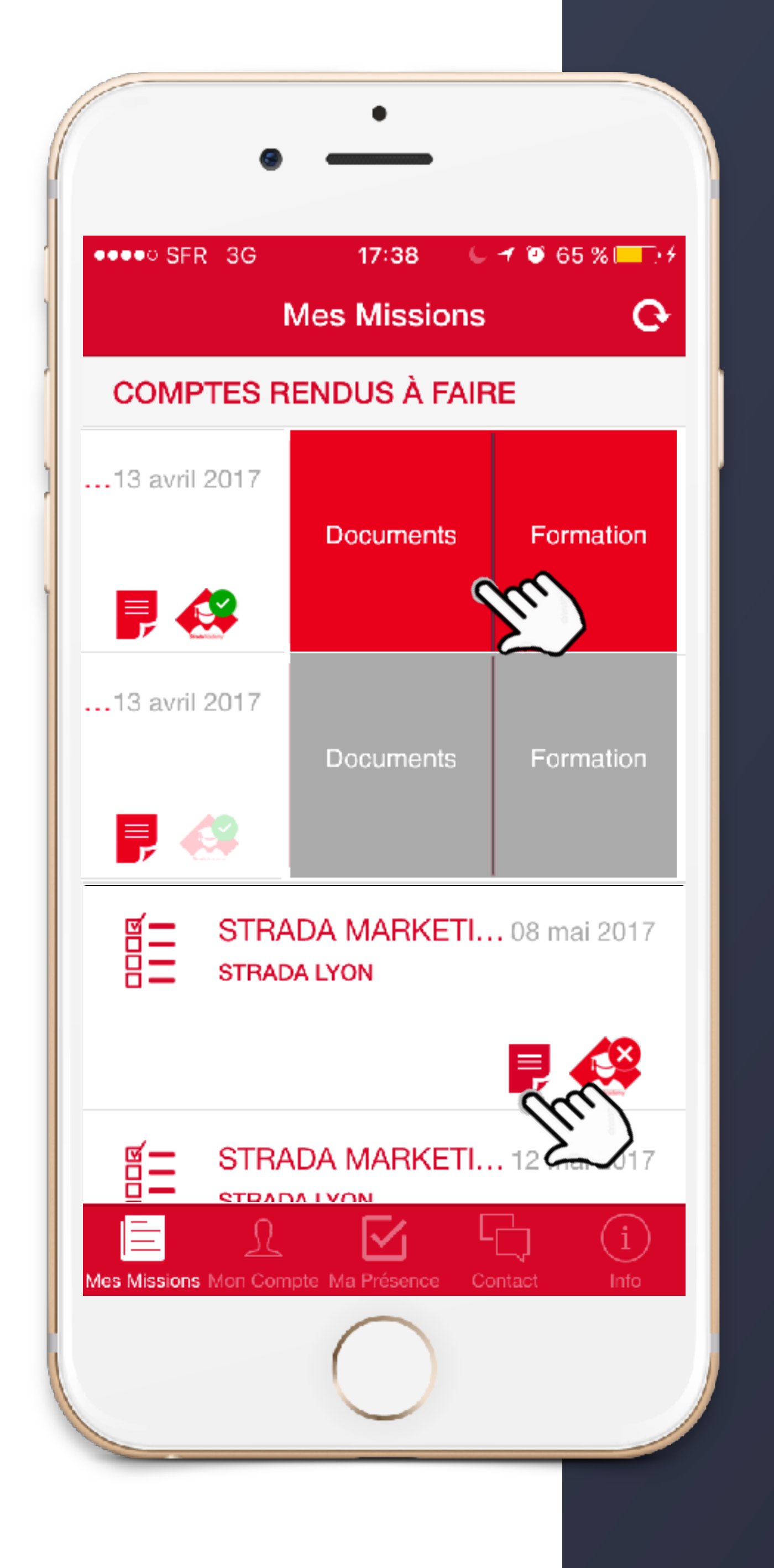

### ACCE MENU POUR SLIDE

> CADRE ET ICONE « DOCUMENTS » SUR FOND ROUGE : vos documents sont disponibles

> CADRE ET ICONE « DOCUMENTS » GRISES : vos documents ne sont pas encore validés

### MES DOCUMENTS

ACCEDEZ AUX DOCUMENTS RELATIFS A CHAQUE MISSION VIA LE MENU « MES MISSIONS » : CONTRAT ET FICHE DE MISSION

POUR ACCEDER A VOS DOCUMENTS CLIQUEZ SUR L'ICONE OU SLIDEZ VERS LA DROITE

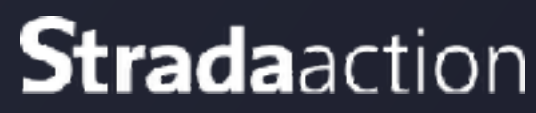

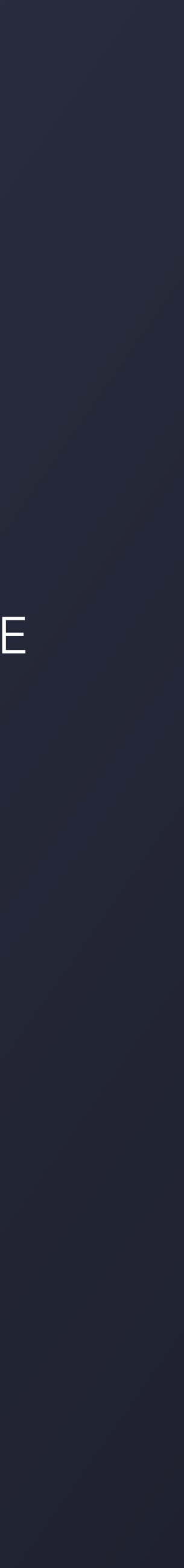

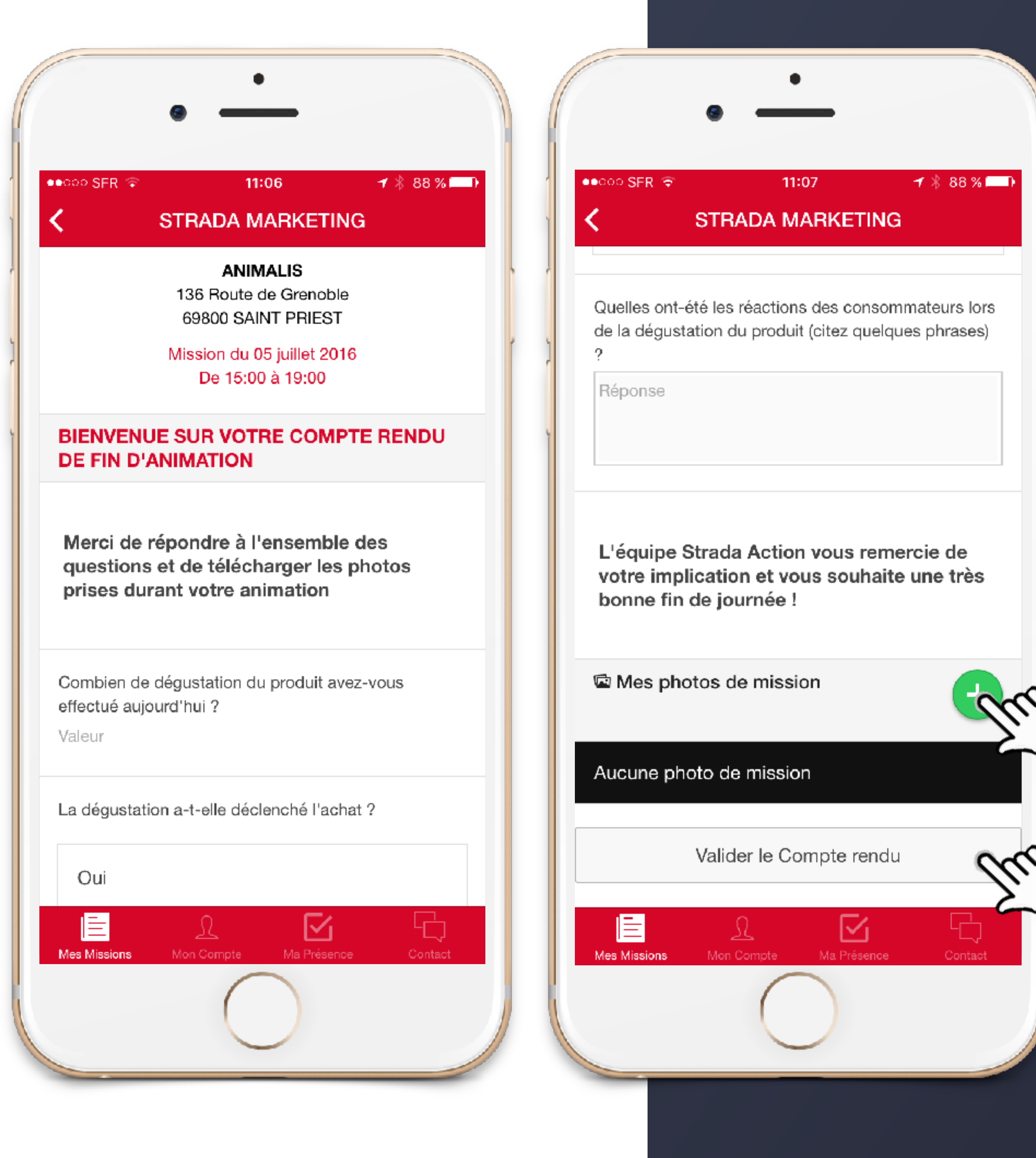

## COMPTE RENDU

DÈS LA FIN DE LA JOURNÉE D'ANIMATION, nous vous demandons de nous transmettre votre compte rendu d'animation depuis l'application

> Questionnaire sur la journée d'animation > Ajout de photos prises durant la mission > VALIDER LES COMPTE RENDU : une fois validé, le compte rendu et les photos sont automatiquement envoyés à Strada Action

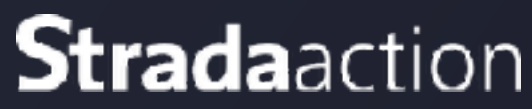

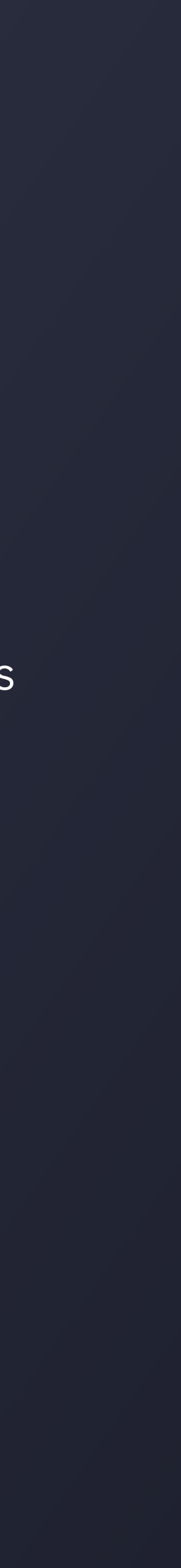

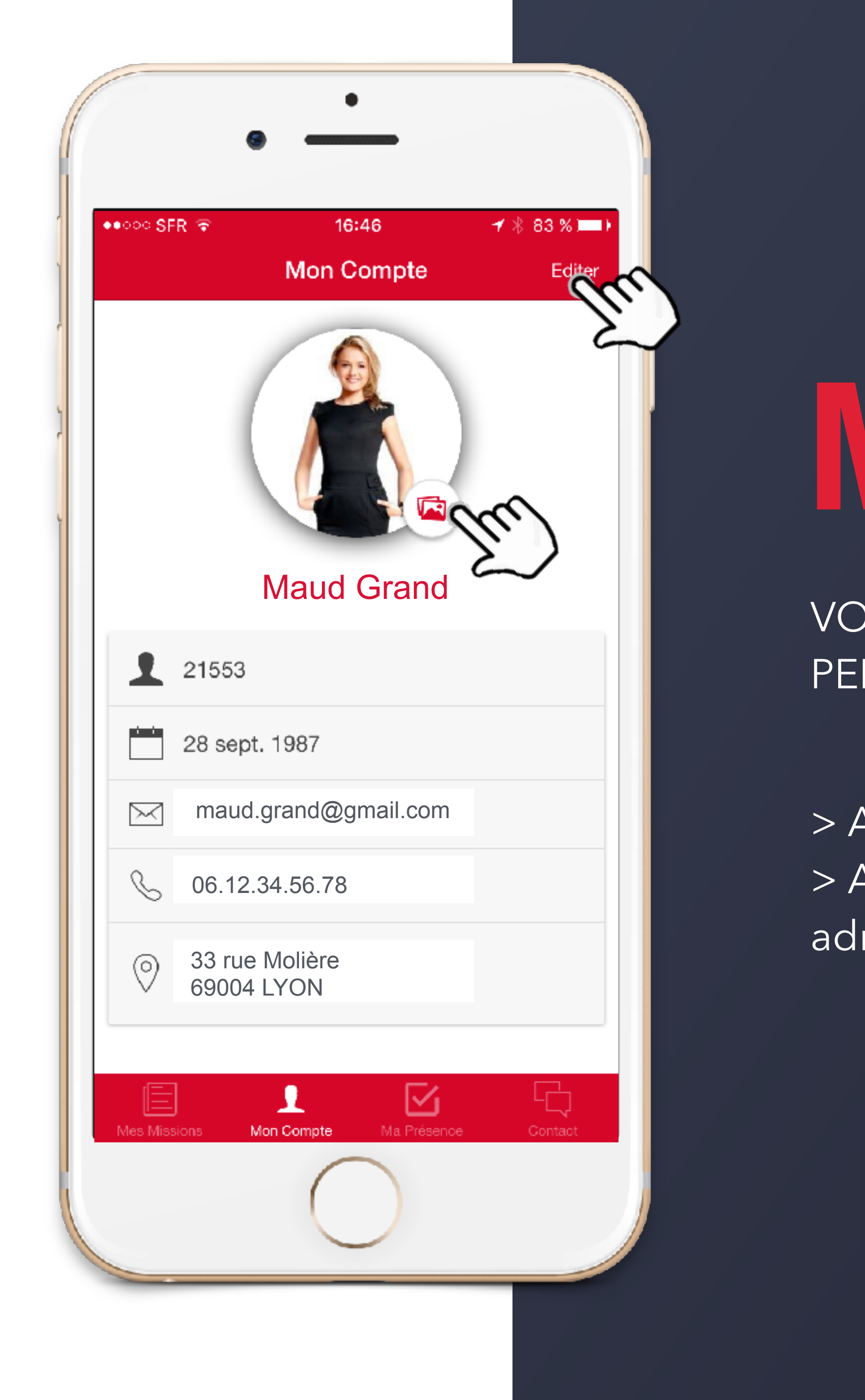

# MON COMPTE

VOUS PERMET DE METTRE À JOUR VOS INFORMATIONS PERSONNELLES AUPRÈS DE STRADA ACTION

> Ajoutez ou modifiez votre photo de profil
 > Ajoutez ou modifiez vos informations personelles : téléphone, adresse, code postal, ville

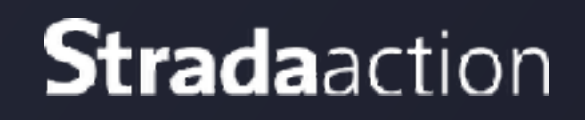

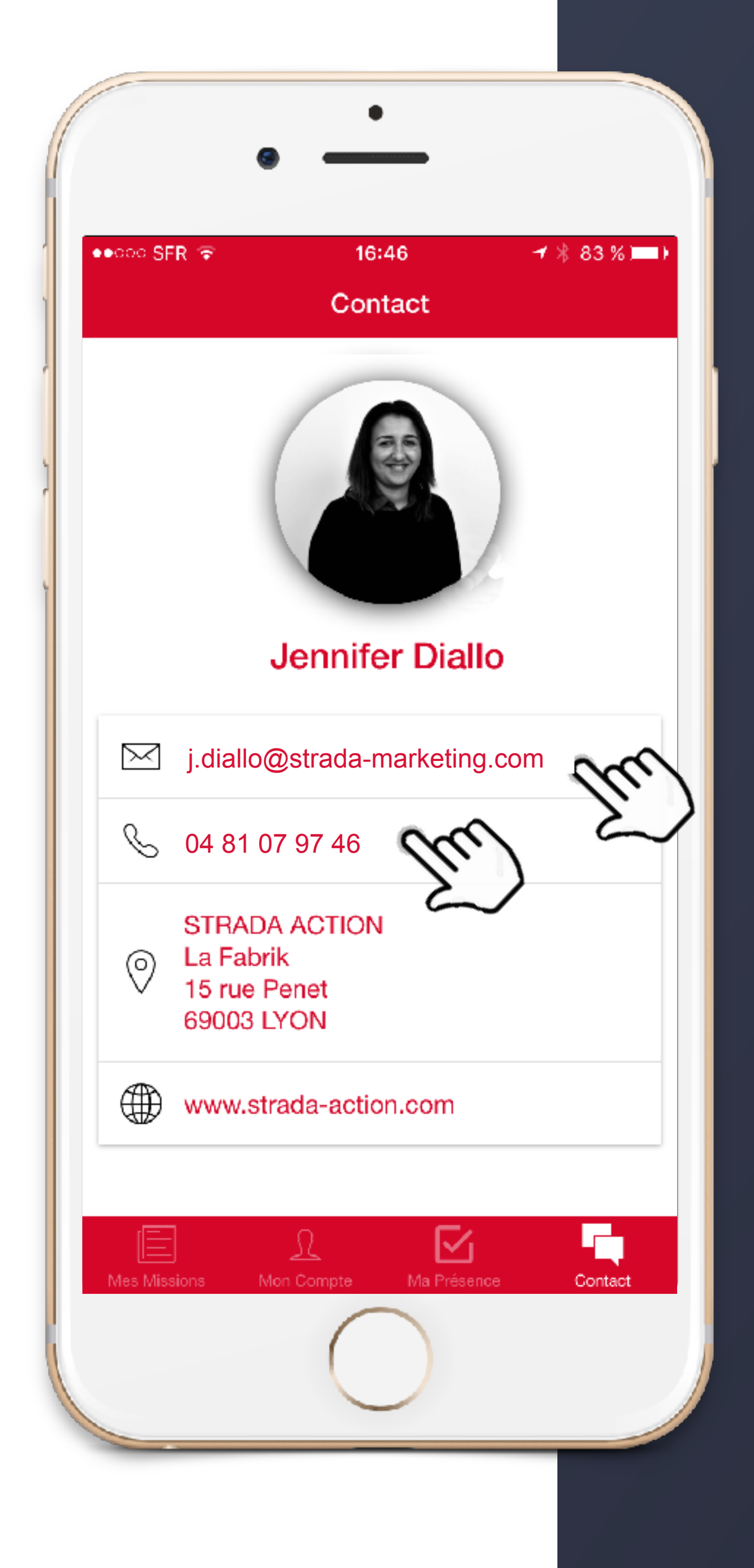

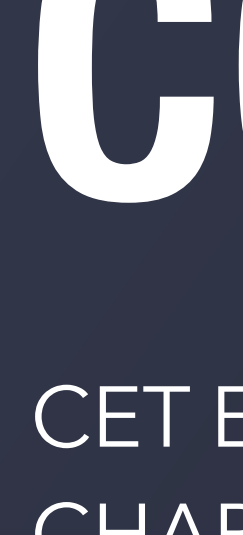

> Cliquez sur l'adresse mail ou le numéro de téléphone pour joindre directement votre chargée de recrutement.

# CONTACTS

CET ESPACE VOUS PERMET UN CONTACT DIRECT AVEC VOTRE CHARGÉE DE RECRUTEMENT

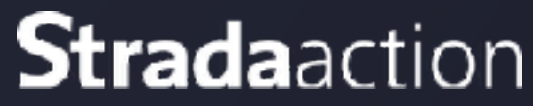

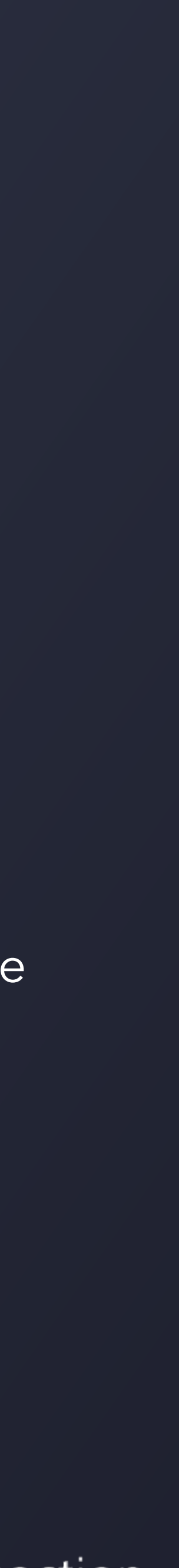